## 视频通话: 设置您的麦克风和相机 <sup>(患者端)</sup>

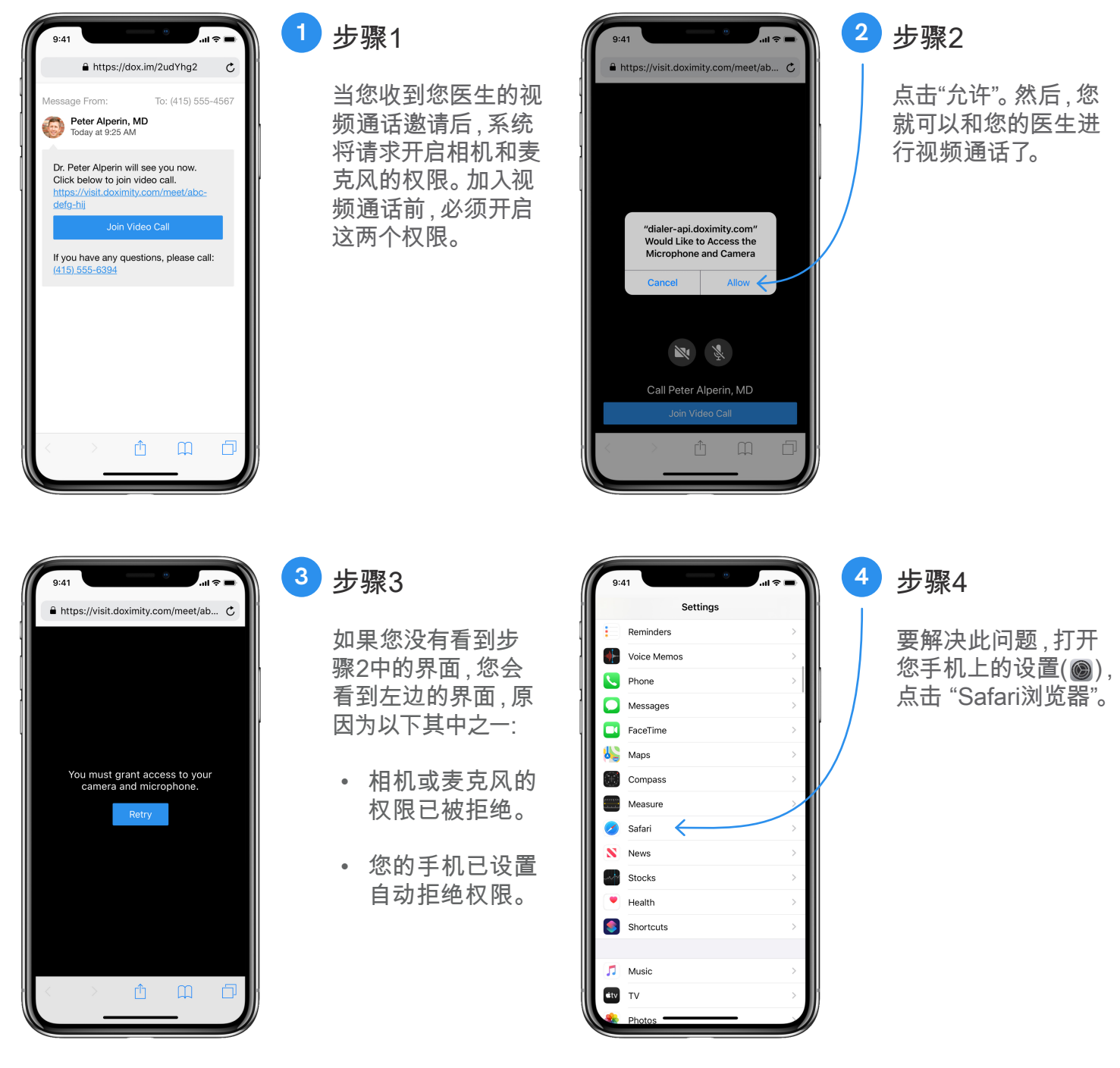

附註:目前 Doximity app 只有英文版本 网站: www.doximity.com 联系我们: support@doximity.com

doximity

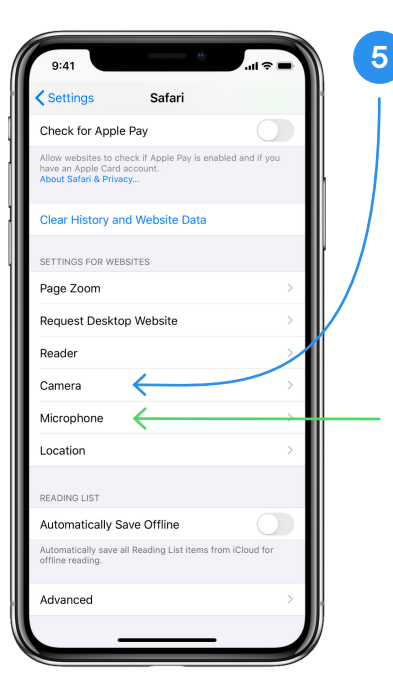

5 步骤5

向下滚动,找到"网 站设置"部分(页面底 部),点击"相机"(蓝色 箭头)。

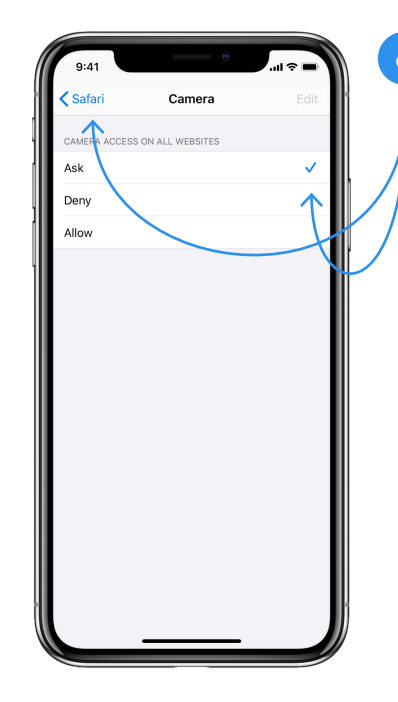

6 步骤6

进入相机设置后,点 击"询问"(确保旁边有 一个复选勾)。

然后点击屏幕左上角 的蓝色"Safari"按钮。

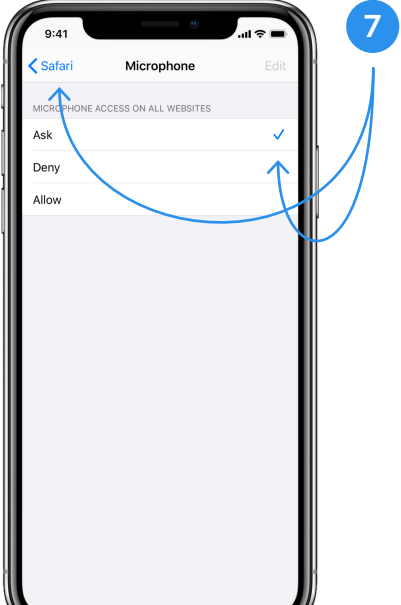

步骤7

回到Safari设置页面 后,以同样步骤设置 麦克风权限 (步骤5 中的绿色箭头)。

| 9:41                                                                   |                                                                                                |   |
|------------------------------------------------------------------------|------------------------------------------------------------------------------------------------|---|
| <                                                                      | D<br>882-86 >                                                                                  | ľ |
|                                                                        | Text Message<br>Today 9:25 AM                                                                  |   |
| Peter Al<br>you to a<br><u>https://f</u><br><u>dcba67</u><br>This is a | Iperin, MD has invited<br>a secure video call:<br>text.doximity.com/<br>89<br>a no-reply text. |   |
|                                                                        |                                                                                                |   |
|                                                                        |                                                                                                |   |
|                                                                        |                                                                                                |   |
|                                                                        |                                                                                                |   |
|                                                                        |                                                                                                |   |
| 6                                                                      | Text Message                                                                                   | 1 |

步骤8

8

请点击医生通过短信 发给您的链接加入视 频通话。

注意:您可以返回到 您的短信界面,找到 并点击链接加入视频 通话。

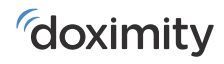